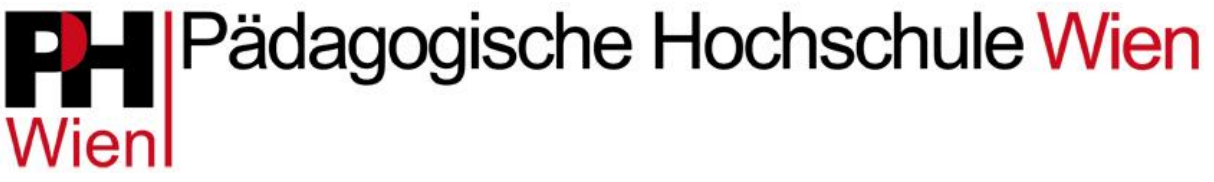

Schritt-für-Schritt-Leitfaden zur

Onlineanmeldung zum HLG Mentoring an der PH Wien

Beginn: WS 2025/26

Verwenden Sie bitte immer Ihre **Dienstemailadresse**! Sämtliche Informationen werden über jene E-Mail-Adressen ausgesendet, welche im PH-Online-Profil hinterlegt sind. Überprüfen Sie nach Anmeldung auch Ihren Spamordner.

1. Melden Sie sich in PH- Online an. https://www.ph-online.ac.at/ph-wien/ee/ui/ca2/app/desktop/#/login

1.1 Falls Sie noch **KEINEN Zugang** zu PH-Online der PH-Wien besitzen, **registrieren Sie sich**. <u>https://www.ph-online.ac.at/ph-wien/ee/ui/ca2/app/desktop/#/pl/ui/\$ctx/wbSelbstRegPerson.register?\$ctx=design=ca2;header=max;lang=de</u>

2. Wählen Sie im Bereich Studium → Bewerbungen (siehe Screenshot)

| Fortbildungsveranstal-<br>tungen - Suche/Anmel-<br>dung | hrveranstal-<br>ngen limmatrikulation an<br>weiteren PHen | Teilnahmebestätigu-<br>gen                | 5년<br>토킨<br>Irbungen        |
|---------------------------------------------------------|-----------------------------------------------------------|-------------------------------------------|-----------------------------|
| Alla Angliatione                                        | Nur Favor                                                 | iten anzeigen 🔨                           |                             |
| Filtern nach Applikationstitel                          |                                                           |                                           | 📰 🔚 Empfehlung <del>v</del> |
| Fortbildungsveranstaltungen -<br>Suche/Anmeldung        | Hein Studium                                              | Meine Lehrveranstaltungen                 | Meine vorgemerkten          |
| Lehrveranstaltungen                                     | Terminkalender                                            | HTTPH Immatrikulation an weiteren<br>PHen | Kennwort ändern             |
| Lernplattform PHoodle                                   | Mahara ePortfolio                                         | Limesurvey                                | PH-Online Anleitungen       |
| (Q))) Studierendenkartei                                | Studierendenakt                                           | Studienangebot                            | Teilnahmebestätigungen      |
| Bewerbungen                                             |                                                           | Studien-/Heimatadresse                    |                             |
|                                                         | Aktionen                                                  |                                           |                             |

3. Bewerbung erfassen

Bewerbung erfassen

- 4. Studienbeginn *Wintersemester* 2025 auswählen → weiter
- 5. Studiengangauswahl
  - a. Art des Studiums: Wählen Sie Hochschullehrgang
  - b. Studium:

#### Wahlmöglichkeit

 "Ausbildung zum/r Mentor/in in den Pädagogisch-praktischen Studien" (15 ECTS, 3 Module à 5 ECTS, Dauer: 2 Semester)

Der erfolgreiche Abschluss berechtigt zum Einsatz als Mentor/in in den **Pädagogischpraktischen Studien.** (*Betreuung von Studierenden in den Praxisphasen*)

 "Mentoring: Berufseinstieg professionell begleiten" (30 ECTS, 6 Module à 5 ECTS, Dauer: 4 Semester)

Der erfolgreiche Abschluss berechtigt zum Einsatz als Mentor/in in den **Pädagogisch-praktischen Studien und in der Induktion in allgemeinbildenden Fächern**. (*Betreuung von Studierenden und Berufseinsteiger\*innen*)

# Pädagogische Hochschule Wien

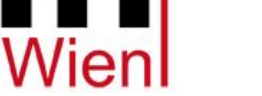

- 6. Personendaten = Stammdaten zu Person
- 7. Korrespondenzadresse und ggf. Heimatadresse eingeben
- 8. Antrag auf Zulassung HLG Mentoring (Gilt nicht : Laden Sie hier das vollständig ausgefüllte

"Anmeldeformular\_HLG\_ZK\_Mentoring\_2025-26" hoch. Sie können es direkt im Anmeldefenster downloaden.

- a. Für den 30 ECTS Lehrgang: Aktuelles Passbild
- 9. Identitätsnachweis hochladen
- 10. Optional: Namensänderung
- 11. Nachweis des zuletzt erworbenen akademischen Abschlusses hochladen
- 12. Nachweis über abgeschlossene Berufsausbildung
- 13. Zusammenfassung prüfen
- 14. Bewerbung absenden

## 15. Aktives Dienstverhältnis (Schulkennzahl)

• Bitte melden Sie sich unter dem in der Bewerbungsmaske angegebenen Link zur Anmeldeplattform mit **E-DAV** an: (die Lehrveranstaltungsanmeldung öffnet sich in einem eigenen Fenster/Tab)

Achtung: Die Anmeldung ist erst möglich, wenn Sie alle notwendigen Unterlagen hochgeladen haben und der Bewerbungsantrag abgeschickt ist.

→ Folgen Sie dem Link zur jeweiligen Lehrveranstaltung. Es öffnet sich ein eigenes Fenster mit der jeweiligen LV (abhängig von dem von Ihnen gewählten HLG)

### 30 ECTS

720705AN25

Anmeldung zum HLG "Mentoring: Berufseinstieg professionell begleiten" 25/27

### 15 ECTS

#### 710652AN25

Anmeldung zum HLG "Ausbildung zum/r Mentor/in in den Pädagogisch-praktischen Studien" 25/26

Verwenden Sie bitte Ihre **Dienstemailadresse**! Sämtliche Informationen werden über jene E-Mail-Adressen ausgesendet, welche im PH-Online-Profil hinterlegt sind. Überprüfen Sie nach Anmeldung auch Ihren Spamordner. Dringende Rückfragen richten Sie bitte an mentoring@phwien.ac.at. **Sie erhalten nach einem sechswöchigen Befassungszeitraum Mitte Juni eine Rückmeldung**. Es können ausschließlich vollständig ausgefüllte Bewerbungen berücksichtigt werden.